## Android メール(Android10)POP 設定方法

## <メールソフトを手動で設定する>

1. ホーム画面上またはアプリー覧からメールのア イコンを選択します

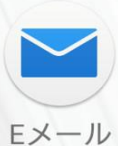

Eメール ※端末によってアイコンが異なります

2. 「アカウント設定」の画面で、以下のように設定 し、「次へ」を選択します

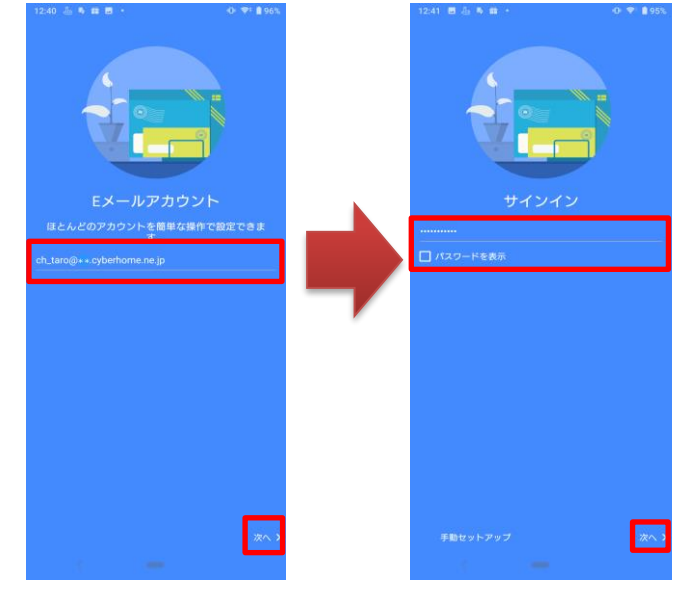

メールアドレス: [メールアドレス] を入力 例)ch\_taro@\*\*.cyberhome.ne.jp
※@の後ろの"\*\*"は、お客様によって異なります
パスワード: [メールアドレスパスワード] を入力
※セキュリティ保護のため、パスワードは(●)で表示されます
注1: すでに他のメールアドレスを登録している場合は「受信 トレイ」の画面で、メニューキーを選択し、「設定」を選 択します。「設定」の画面で、「アカウントを追加」を選 択します。

3. 「このアカウントのタイプは何ですか?」の画面 で、「POP3」を選択します

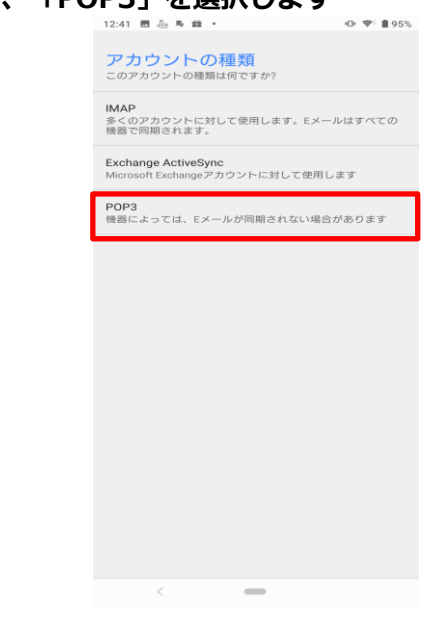

4. 「受信サーバー設定」の画面で、以下のように設 定し、「次へ」を選択します

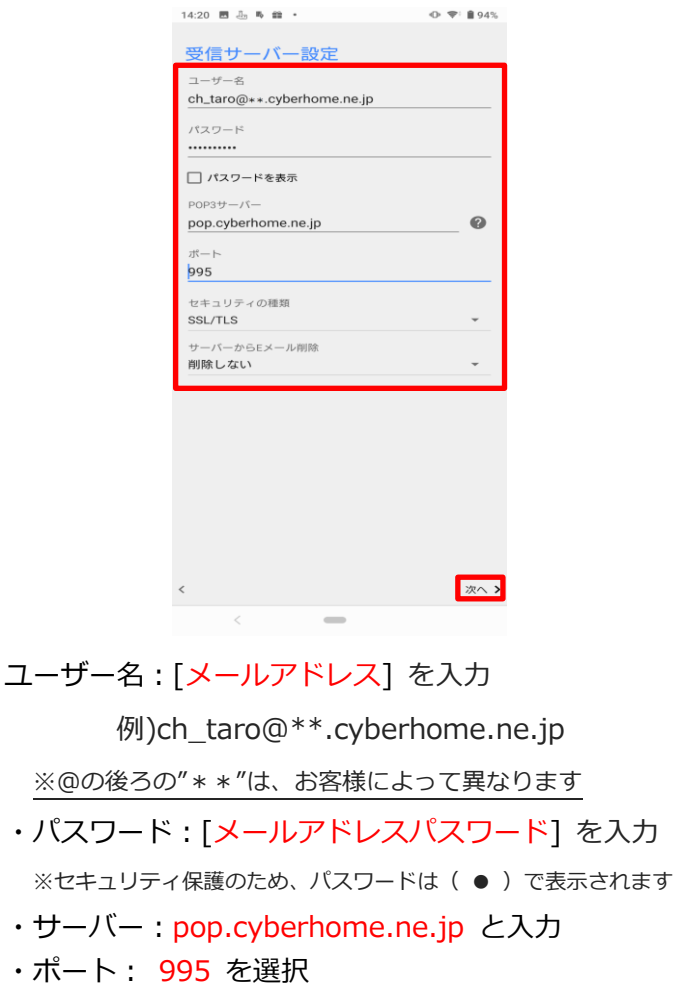

- ・セキュリティの種類: <mark>SSL/TLS</mark> を選択 ※端末によっては SSL を選択
- ・サーバーからメールを削除:削除しない を設定
- 5. 「送信サーバー設定」の画面で、以下のように設 定し、「次へ」を選択します

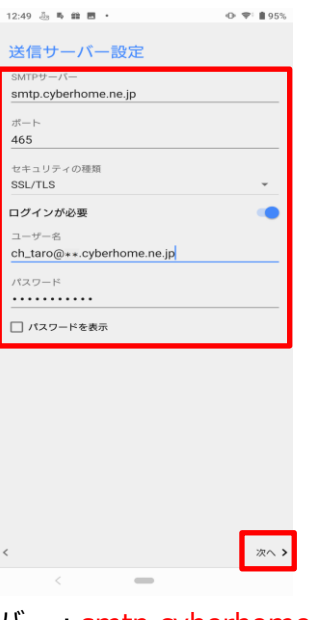

- ・SMTP サーバー: smtp.cyberhome.ne.jp と入力
- ・ポート: 465 と入力
- ・セキュリティの種類:「SSL/TLS」を選択 ※端末によっては SSL を選択
- ・[ログインが必要]: チェックを入れる
- ・ユーザー名: [メールアドレス] を入力

例)ch\_taro@\*\*.cyberhome.ne.jp

※@の後ろの"\*\*"は、お客様によって異なります

・パスワード: [メールアドレスパスワード] を入力
 ※セキュリティ保護のため、パスワードは(●)で表示されます

6. 「アカウントの設定」の画面で、以下のように設 定し、「次へ」を選択します

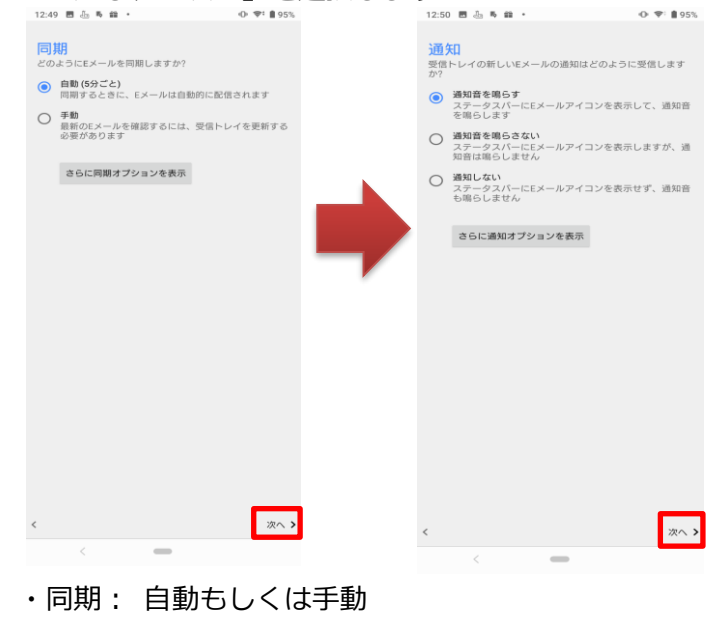

- ・通知: Eメールの受信通知設定
- 7. 「アカウント設定」の画面で、以下のように設定 し、「設定完了」を選択します

|              | 12:00 12:00 10 10 10 10 10 10 10 10 10 10 10 10 1 |       |     |
|--------------|---------------------------------------------------|-------|-----|
|              | このアカウントに名前を付ける(省略可)<br>ch_taro                    |       |     |
|              | あなたの名前(送信Eメールに表示)<br>Taro Yamada                  |       |     |
|              |                                                   |       |     |
|              |                                                   |       |     |
|              |                                                   |       |     |
|              |                                                   |       |     |
|              |                                                   |       |     |
|              |                                                   |       |     |
|              |                                                   |       |     |
|              |                                                   |       |     |
|              | 設定完了 >                                            |       |     |
|              |                                                   |       |     |
| ・このアカワン      | レトに名則を付ける                                         | (省略可) |     |
| 任意でス         | アカウント名を入力                                         |       |     |
| 例) cl        | n_taro                                            |       |     |
| ・あなたの名前      | う (送信 E メールに碁                                     | 表示):  |     |
| 名前をロ         | コーマ字で入力                                           |       |     |
| <b>個</b> 1 丁 | aro Vamada                                        |       |     |
| יו (ניק      |                                                   |       |     |
|              |                                                   |       | END |
|              |                                                   |       | END |